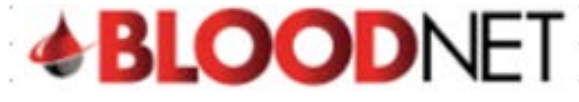

## Searching for Dispense Episodes

1. To search for a dispense episode click on the 'Authorisation' tile on the BloodNet homepage.

| <b>&amp; BLOOD</b> NET                               |            |                                                                                                    |                                                                                          | /                                                                                   |             |
|------------------------------------------------------|------------|----------------------------------------------------------------------------------------------------|------------------------------------------------------------------------------------------|-------------------------------------------------------------------------------------|-------------|
| Orders                                               | Receipting | Stock movement                                                                                                    | Authorisation                                                                            | Feedback     Australian Red Cross Blood Service C                                   | Contacts    |
| 4 Active<br>(4 - Sent                                | O Active   | O <sub>Active</sub>                                                                                                    |                                                                                          | Quick actions<br>Create stock order<br>Create special order<br>Create special order | ><br>><br>> |
| BloodNet news<br>here is currently no BloodNet news. |            | NBA news                                                                                                    | for Round 3 of the NBA's                                                                 | Create discard  Report inventory  Reports                                           | >           |
|                                                      |            | Aditional blood Sector Resea<br>Program.<br>securate<br>Applications close at 5.00pm 1 June:<br>Time AEST). Three types of grants an<br>(u | 2018 (Australian Eastern Standard<br>e being made available: Project Grants<br>Read more |                                                                                     | >           |
|                                                      |            | Limited Interim Arrangements<br>Clotting Factor Products                                                                                   | s for Extended Half-Life                                                                 | Administration                                                                      |             |

2. From the Authorisation Dashboard click on the 'Dispense Episodes' hyperlink.

| Authorisation                                            |                                       | What do the icons mean O Page refresh in 02:26 |          |
|----------------------------------------------------------|---------------------------------------|------------------------------------------------|----------|
| Planning sheets                                          |                                       | Quick search                                   |          |
| Dispensing discrepancies Dispense<br>Authorised patients | episodes Pending authorisation        | Authorisation number     Authorised patient    | earch    |
| V HOWARD , Randy                                         | Next to be requested date: 27/06/2018 |                                                |          |
| 💙 SOSA , Jessie                                          | Next to be requested date: 28/06/2018 | BloodSTAR messages All me                      | ssages > |
| V ROSALES , Kevin                                        | Next to be requested date: 28/06/2018 | There are currently no BloodSTAR messages.     |          |

3. The 'All authorisation dispense episodes' page displays your facility's dispense episode history. To search for a specific dispense episode, enter the patient's details into the Authorisation number and/or Family and/or Given name search fields and click on the Search button.

| Home Home      | Search               |         |                      |                |                         |                         |                |
|----------------|----------------------|---------|----------------------|----------------|-------------------------|-------------------------|----------------|
| Ordens         | Date range           |         | From                 | то То          | dd/mm/yyyy              |                         |                |
| Receipting     | Authorisation number |         |                      |                |                         |                         |                |
| Stock movement | Family same          |         |                      |                |                         |                         |                |
| Authorisation  | r an wy name         |         |                      |                |                         |                         |                |
| Stock levels   | Given name           |         |                      |                |                         |                         |                |
| Heports        |                      | ]       | Search <u>Clear</u>  |                |                         |                         |                |
| C) Feedback    |                      |         |                      |                | 1                       |                         |                |
|                | Results (234         | )       |                      |                |                         |                         | Page size 20 V |
|                | Episode number       | Content | Authorisation number | Patient name   | Dispense date           | Created date=           | Actions        |
|                | 2779918              |         | E\$76939P            | KANE, Brain    | 15/05/2018 13:35 (AWST) | 15/05/2018 13:35 (AWST) | Print from PDE |
|                | 2779916              |         | E\$76939P            | KANE, Brain    | 15/05/2018 13:34 (AWST) | 15/05/2018 13:34 (AWST) | Print from PDE |
|                | 2779075              | -       | WP73783X             | GREGORY, Karin | 10/05/2018 14:30 (AWST) | 10/05/2018 14:33 (AWST) | Print from PDF |
|                | 2779875              | 8       | WP73763X             | GREGORY, Karin | 10/05/2016 14:30 (AWST) | 10/05/2018 14:33 (AWST) | Print from PDE |

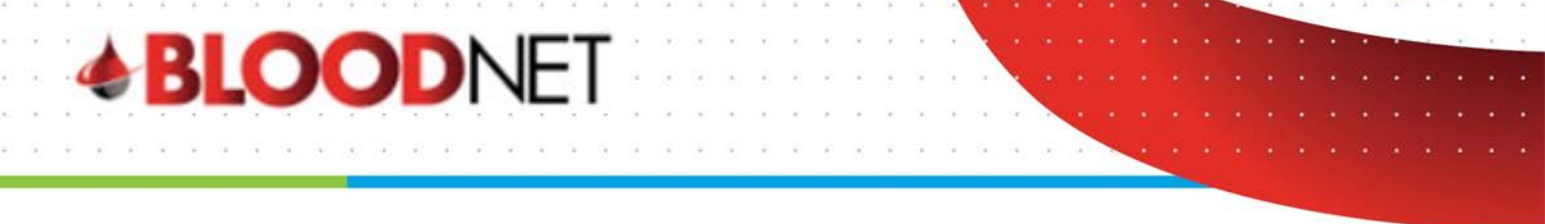

4. From the Results list click on the **Episode number** to view the information about the dispense episode which includes the type of episode (Dispense or Return to stock) and details of the component / product(s) involved. You can also click on the **Authorisation number** to view the details of the authorisation.

| Episodes below                              | are from the last | 10 weeks                                     |                                                |                                                                     |                                                                     |                             |
|---------------------------------------------|-------------------|----------------------------------------------|------------------------------------------------|---------------------------------------------------------------------|---------------------------------------------------------------------|-----------------------------|
| Search                                      |                   |                                              |                                                |                                                                     |                                                                     |                             |
| Date range                                  | Fr                | m                                            | то                                             | dd/mm/yyyy                                                          |                                                                     |                             |
| Authorisation number                        |                   |                                              |                                                |                                                                     |                                                                     |                             |
| Family name                                 | he                | man                                          |                                                |                                                                     |                                                                     |                             |
|                                             |                   |                                              |                                                |                                                                     |                                                                     |                             |
| Given name                                  |                   |                                              |                                                |                                                                     |                                                                     |                             |
| Siven name                                  | Se                | arch <u>Clear</u>                            |                                                |                                                                     |                                                                     |                             |
| Siven name                                  | Se                | arch <u>Clear</u>                            |                                                |                                                                     |                                                                     |                             |
| Given name<br>Results (2)                   | Se                | arch <u>Clear</u>                            |                                                |                                                                     |                                                                     | Page size 20 •              |
| Given name<br>Results (2)<br>Episode number | Content           | Authorisation number                         | Patient name                                   | Dispense date                                                       | Created date-                                                       | Page size 20                |
| Results (2) Episode number 2813/13          | Content           | Authorisation number<br>IC30752W             | Patient name<br>HERMAN, Lynne                  | Dispense date<br>15/05/2018 13.22 (AEST)                            | Created date+<br>15/05/2018 13.23 (AEST)                            | Page size 20 • •            |
| Results (2) Episode number 2813713 2707180  | Content<br>M      | Authorisation number<br>IC39752W<br>IC39752W | Patient name<br>HERMAN, Lynne<br>HERMAN, Lynne | Dispense date<br>15/05/2018 13.22 (AEST)<br>18/04/2018 07.27 (AEST) | Created date+<br>15/05/2018 13.23 (AEST)<br>18/04/2018 07.28 (AEST) | Page size 20                |
| Results (2) Episode number 2813/13 2707180  | Content<br>B      | Authorisation number<br>IC39752W             | Patient name<br>HERMAN, Lynne<br>HERMAN, Lynne | Dispense date<br>15/05/2018 13.22 (AEST)<br>18/04/2018 07.27 (AEST) | Created date+<br>15/05/2018 13.23 (AEST)<br>18/04/2018 07.28 (AEST) | Page size 20 • •<br>Actions |
| Results (2) Episode number 2813/13 2707180  | Content<br>B      | Authorisation number<br>IC39752W             | Patient name<br>HERMAN, Lynne<br>HERMAN, Lynne | Dispense date<br>15/05/2018 13.22 (AEST)<br>18/04/2018 07.27 (AEST) | Created date+<br>15/05/2018 13.23 (AEST)<br>18/04/2018 07.28 (AEST) | Page size 20 • •<br>Actions |

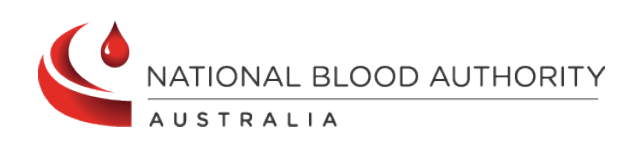

Support Phone: 13 000 BLOOD (13 000 25663) Email: <u>support@blood.gov.au</u> Fax: 02 6151 5210